Edentity EXTRANET IDENTITY MANAGEMENT BUSINESS PARTNER USER GUIDE

Extranet users are Sanofi business partners who are external to Sanofi but need to access business data on the Sanofi network.

This guide is for extranet end-users of the Edentity Extranet Identity Management service. It provides instructions for external partners to create and manage the Sanofi network accounts needed to access internally hosted applications on the Sanofi network. **Click a link to review**.

#### Sanofi Extranet Account Creation

• Sponsor-initiated registration

#### Sanofi Account Management

- <u>Updating security questions and communications details</u>
- Sanofi account Password Reset History
- Make updates to my Sanofi extranet account profile
- Sanofi extranet account self-service deactivation
- <u>Self-service password reset</u>
- Self-service account unlock
- Sanofi Sponsor-aided password management
- Sanofi extranet account self-service reactivation request

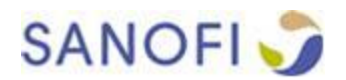

INFORMATION

## **ACCOUNT CREATION: SPONSOR-INITIATED REGISTRATION**

This is the enrollment process when you receive an invitation from a Sponsor at Sanofi to access the application they manage.

The process begins when you receive an email invitation to register for a Sanofi account.

#### Dear Name,

You are invited to register for a Sanofi account for access to the SF Test Level 2 application.

Click here to begin: https://request-int.sanofi.com/ecrs/registration/completeRegistration.j

If you have any questions, please contact the Sanofi ServiceDesk or visit https://webservice-

Thank you, Sanofi Account Administration Team

\*\*\*\*\* Note: This email was automatically generated, please do not reply \*\*\*\*\*

Click on the URL in the email and complete the registration form. An asterisk (\*) indicates mandatory fields. Accept the General Terms and Conditions and click on Register.

|   | User profile management                                                                                              |
|---|----------------------------------------------------------------------------------------------------|
|   | User Registration                                                                                                    |
|   |                                                                                                    |
|   | Salutation                                                                                                    |
|   | First name*                                                                                                    |
|   | Middle name                                                                                                    |
|   | Last name*                                                                                                    |
|   | Nick name                                                                                                    |
|   | Email*                                                                                                    |
|   | Preferred English V<br>language                                                                                      |
|   | Phone* +                                                                                                    |
| 1 | and ve on e and and and and the reasons                                                                              |
| 1 | at the time we post it. We will request a new acknowledgement to confirm that you have been informed of the changes. |
|   | Policies and Procedures for protecting your data                                                                     |
|   | Policies and Procedures for proceeding your data                                                                     |
|   | In addition to the privacy practices set out in this Privacy Policy, Sanofi has established                          |
|   | standards of privacy protection applicable within the European Union and in                                          |
| I | accordance with international guidelines on personal data protection. Additionally,                                  |
|   |                                                                                                    |
| 1 | I accept the General Terms and Conditions.                                                                           |

Register

A confirmation screen appears thanking you for registering. You

will receive an **email** to continue enrollment.

| User Registration                                                                                                    |
|----------------------------------------------------------------------------------------------------|
| Observation of the state of the state of |
| Home                                                                                                    |

# Depending on the security level of the application, you may receive an email indicating that the sponsor needs to review some information.

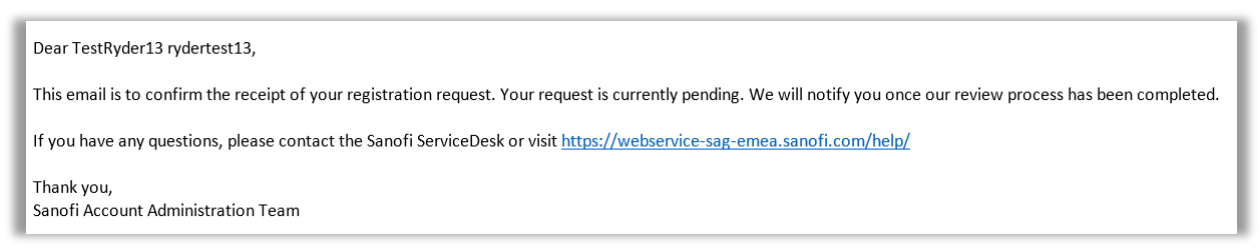

5

You will receive an email confirmation that your registration was accepted. Click the URL to continue the enrollment process.

#### Dear Name,

-Security question

Your registration request for the SF Test Level 2 application has been approved.

| Please click <u>https://request-int.sanofi.com/ecrs/registration/passwordRegistration.jsf?guid=2de34ecb61e94</u><br>password recovery.<br>If you have any questions, please contact your Sanofi ServiceDesk or visit <u>https://webservice-sag-emea.sano</u>                                                                                                    | 28fb26195b1c99<br>pfi.com/help/                                              |
|----------------------------------------------------------------------------------------------------|------------------------------------------------------------------------------|
| Thank vou.                                                                                                    | - I                                                                          |
| User profile management<br>User Registration                                                                                                    |                                                                              |
| Password                                                                                                    |                                                                              |
| Password strength requirements 1. Length of password: 8 characters minimum 2. Complexity: The password must have a minimum of 3 elements out of the following a Numeric characters: 0,1,2,3,4,5,6,7,8,9 by Special characters from basic ASCII characters set: !,?,#,\$,%,?,(,), *,+,-,.,/,[,,],@,^,_,[,],~ bowercase alphabetical characters Uppercase alphabetical characters | 6 Continue<br>registration<br>process by<br>selecting a<br><b>password</b> . |
| <ul> <li>3. Password History: The password must be different from the 6 previously used passwords</li> <li>4. Password must not contain the entire network logon name (aka Account Name) or entire first name or entire last name</li> <li>Password *</li> <li>Confirm password*</li> </ul>                                                                                     | 3                                                                            |

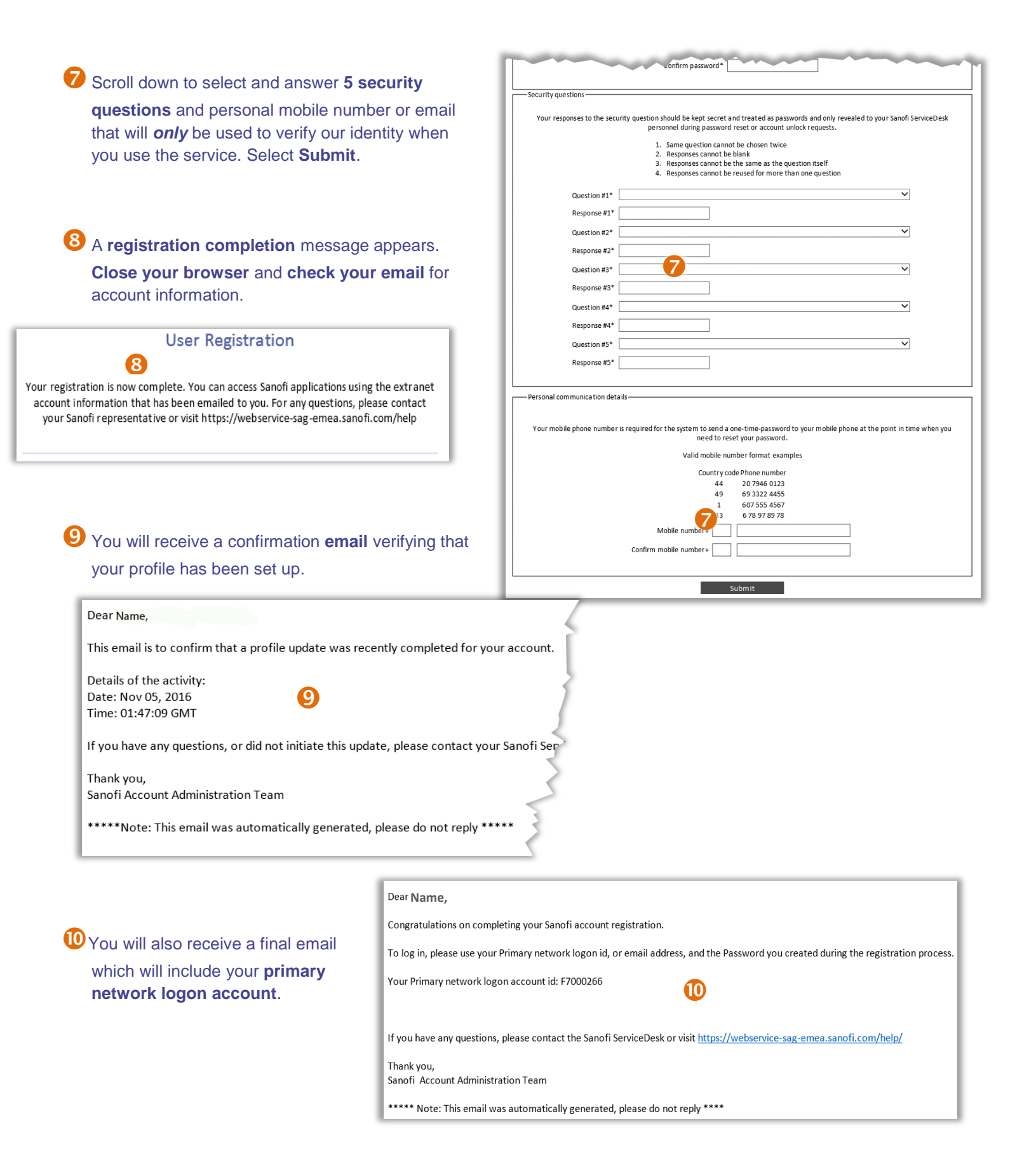

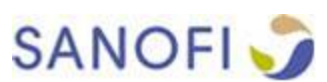

### **ACCOUNT MANAGEMENT: UPDATE SECURITY QUESTIONS & DETAILS**

To modify security questions and personal communications details that you have already added to your profile, go to the <u>Sanofi Extranet Login site</u>.

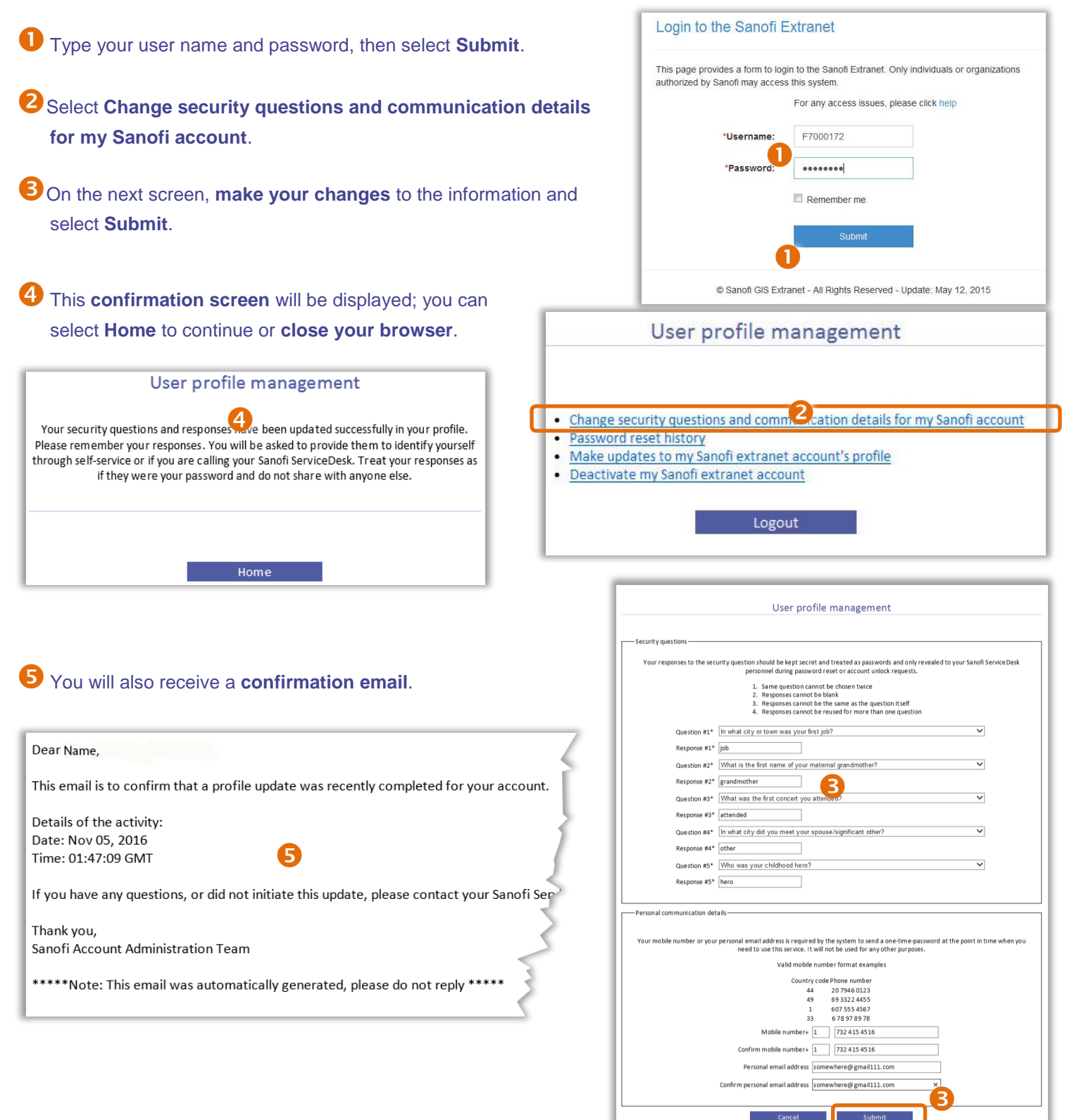

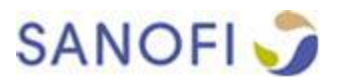

Whenever you need to, you can verify password reset activity on your account on the Sanofi Extranet Login site.

| <ol> <li>Type your</li> </ol>          | user nam                                  | e and pass                                | sword, then                                 | select S                            | ubmit.                                      | Login to the Sanofi Extranet                                                                                                    |
|----------------------------------------|-------------------------------------------|-------------------------------------------|---------------------------------------------|-------------------------------------|---------------------------------------------|----------------------------------------------------------------------------------------------------|
| 2 Select Pas                           | sword res                                 | set history                               | /.                                          |                                     |                                             | This page provides a form to login to the Sanofi Extranet. Only individuals or organizations<br>authorized by Sanofi may access this system.<br>For any access issues, please click help  |
| Account a<br>first action<br>successfu | ctivity is sh<br>was valid<br>I completic | own on the<br>ation of se<br>on of the pa | e next scree<br>curity quest<br>assword res | n. In the<br>ions. The<br>et by the | example, the<br>e second was<br>e end-user. | •Username: F7000172                                                                                                    |
| _                                      | ι                                         | Jser profile                              | management                                  | t                                   |                                             |                                                                                                    |
|                                        |                                           |                                           | 3                                           |                                     |                                             | © Sanofi GIS Extranet - All Rights Reserved - Update: May 12, 2015                                                                                                    |
| Time                                   | Requester                                 | Action                                    | Status                                      | Details                             | Temporarily<br>locked                       |                                                                                                    |
| 09 Dec 2015<br>20:26:04 GMT            | Mike2 Ryder2                              | Sponsor reset                             | Security Questions<br>Validated             |                                     |                                             | User profile management                                                                                                    |
| 09 Dec 2015<br>20:42:08 GMT            | Johnny Doe                                | Sponsor reset                             | Success                                     |                                     |                                             |                                                                                                    |
|                                        |                                           | В                                         | ack                                         |                                     | Chang     Passw     Make     Deact          | e security questions an Communication details for my Sanofi account<br>ord reset history<br>updates to my Sanofi extranet account's profile<br>ivate my Sanofi extranet account<br>Logout |

### ACCOUNT MANAGEMENT: UPDATE EXTRANET ACCOUNT PROFILE

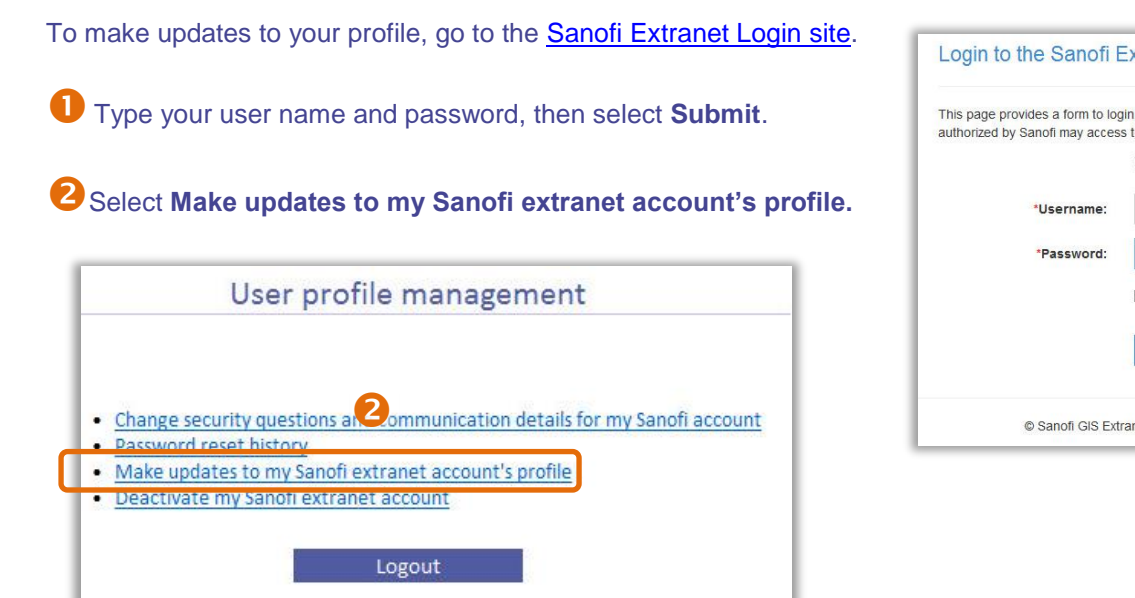

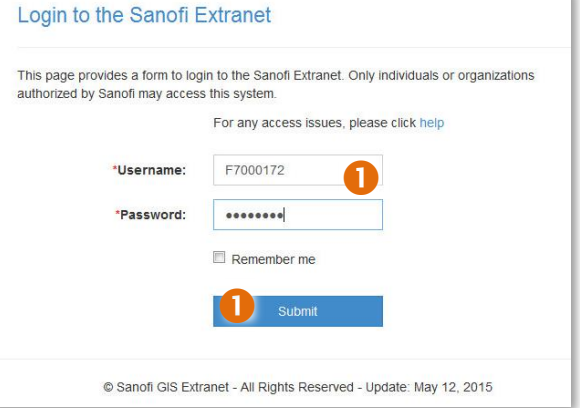

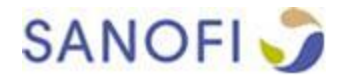

**O**n the next screen, the Extranet User Modification Form appears. **Make changes** to your profile information, **accept the terms and conditions**, and select **Save**.

|               | User profile management                       | Dassword change                                                                                                    |
|---------------|-----------------------------------------------|----------------------------------------------------------------------------------------------------|
|               | Extranet user attributes - modification form. | To change your password please enter your current password and provide                                                          |
|               |                                               | values for new password and confirm new password fields                                                                         |
|               |                                               | Password strength requirements                                                                                                  |
|               |                                               | 1. Length of password: 8 characters minimum                                                                                     |
| Profile info  | rmation                                       | 2. Complexity: The password must have a minimum of 3 elements out of                                                            |
| Account F     | F7000172                                      | the following                                                                                                    |
| Salutation    | Mr.                                           | <ul> <li>Numeric characters: 0,1,2,3,4,5,6,7,8,9</li> </ul>                                                                     |
|               |                                               | <ul> <li>Special characters from basic ASCII characters set: !,?,#,\$,%,?,</li> </ul>                                           |
| First         | Johnny                                        | (,),*,+,-,,/,l,,l,@,^,_,l,l,,j,~                                                                                                |
| name*         |                                               | <ul> <li>Lowercase alphabetical characters</li> </ul>                                                                           |
| Middle        |                                               | <ul> <li>Oppercase alphabetical characters</li> <li>Description The percent of must be different from the Complexity</li> </ul> |
| name          |                                               | 5. Password History. The password must be different from the operiodsly                                                         |
| indirite.     | 6                                             | 4. Dessword must not contain the entire network logon name (aka                                                                 |
| Last<br>name* | Doe                                           | Account Name) or entire first name or entire last name                                                                          |
| Nick          |                                               | Terms and conditions                                                                                                    |
| name          |                                               | Privacy Policy - June 11, 2014                                                                                                  |
| Email*        | JDoe@123456.com                               |                                                                                                    |
| Preferred     | English 💌                                     | Throughout this policy, we use the term "personal data" to describe                                                             |
| language      |                                               | information that can be associated with a specific person and can be                                                            |
| Phone -       | •                                             | used to identify that person. Information that has been anonymized                                                              |
|               |                                               | so that it does not identify a specific user is not personal data.                                                              |
| Mobile +      | + 1 2342345678                                | This policy describes the ways Sanofi collects, stores, uses and                                                                |
| phone         |                                               | protects your personal data. You must accept this policy prior to                                                               |
| Accistant     |                                               | entering data for registration and receiving access to use Sanofi                                                               |
| nhone         |                                               | systems. We may amend this policy at any time by posting a revised                                                              |
| phone         |                                               | version on our registration and access site. The revised version will                                                           |
| Fax           |                                               | be effective at the time we post it. We will request a new                                                                      |
|               |                                               | acknowledgement to confirm that you have been informed of the                                                                   |
| Company       |                                               | changes.                                                                                                    |
| name          |                                               | Delision and Descedures for metasting ways date                                                                                 |
| Street        |                                               | Policies and Procedures for protecting your data                                                                                |
| address       |                                               | In addition to the privacy practices set out in this Privacy Policy                                                             |
|               |                                               | Sanofi has established internal policies and procedures throughout                                                              |
| P.O box       |                                               |                                                                                                    |
| City          |                                               | 3 I accept the General Terms and Conditions.                                                                                    |
| State         |                                               |                                                                                                    |
| 7in/Dortal    |                                               | Back                                                                                                    |
| code          |                                               |                                                                                                    |
|               |                                               |                                                                                                    |
| Countrate     | ANITADOTICA                                   |                                                                                                    |

 The next screen will confirm that your profile has been updated. Select **Home** to make additional changes, or **close your browser**.

Note: If you updated any of the mandatory fields marked with an asterisk (\*), an email will also be sent to your sponsor for approval.

You will also receive a confirmation email. If you updated your email, you will be asked to verify the change using a link in the email.

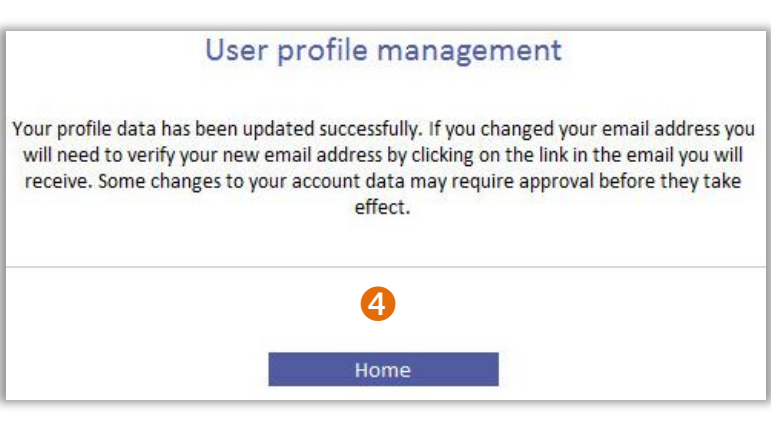

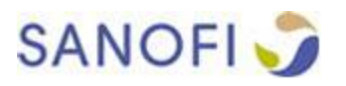

### ACCOUNT MANAGEMENT: EXTRANET ACCOUNT SELF-DEACTIVATION

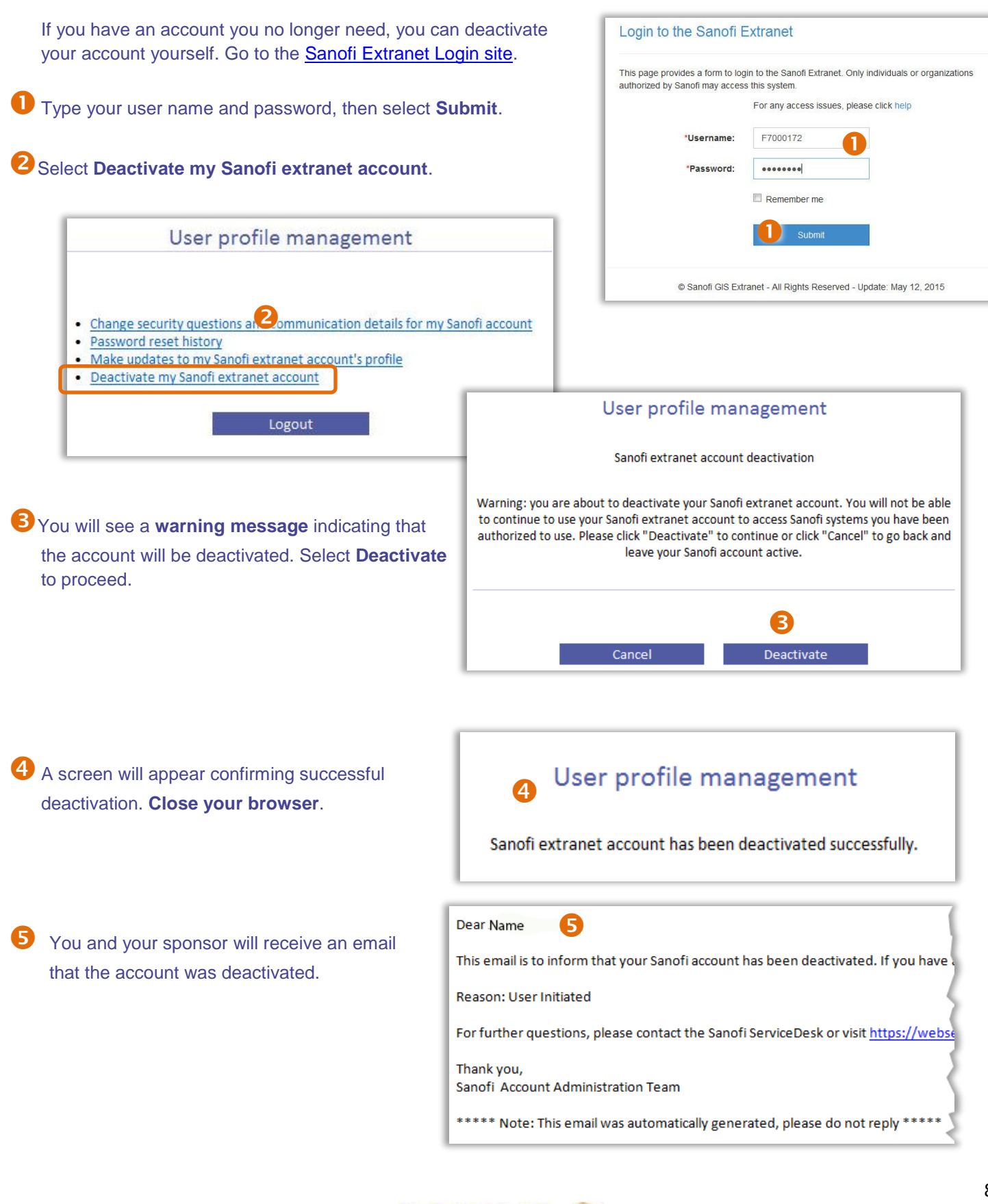

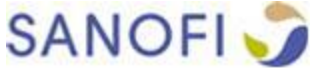

### ACCOUNT MANAGEMENT: SELF-SERVICE PASSWORD RESET

To reset your Sanofi network password visit the Edentity Password Management self service logon page at <u>https://password.sanofi.com</u>.

- Enter in your **username** and the **captcha code**.
- 2 Select a method to receive the secure code used to verify your identity. Select SMS or email and click Logon.
- Depending on the method selected, you will receive the code via SMS text message on your mobile device or by email. On the next screen, enter the code you received and select Logon.

| Self service logon page                                                                                                    |                                                                    |
|----------------------------------------------------------------------------------------------------|--------------------------------------------------------------------|
| This page provides a form to login to the<br>via SMS or E-mail verification . Only indiv<br>authorized by Sanofi may access this sys | e Sanofi Extranet Self-Service<br>viduals or organizations<br>tem. |
| 2<br>Select how you would like to receive you                                                                                        | ır code:                                                           |
|                                                                                                    | 2 SMS -                                                            |
|                                                                                                    | Logon                                                              |

| Self service logon p                                                                                 | bage                                                                                              |
|----------------------------------------------------------------------------------------------------|---------------------------------------------------------------------------------------------------|
| This page provides a form to lo<br>via SMS or E-mail verification .<br>authorized by Sanofi may acce | ogin to the Sanofi Extranet Self-Service<br>Only individuals or organizations<br>sss this system. |
| Enter below the code received                                                                        | f:                                                                                                |
|                                                                                                    | 3                                                                                                 |
|                                                                                                    | Logon                                                                                             |

On the next screen, select the **Password reset** radio button and select **Next**.

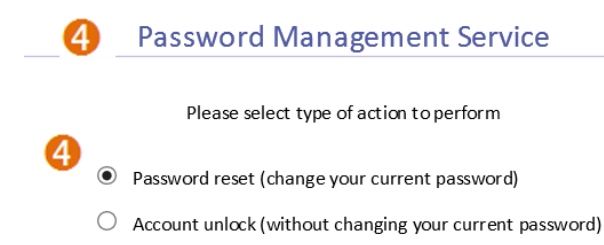

Next

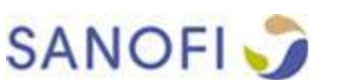

This page provides a form to login to the Sanofi Extranet Self-Service via SMS or E-mail verification . Only individuals or organizations authorized by Sanofi may access this system.

| se click <u>here</u> . |       |       |
|------------------------|-------|-------|
|                        |       |       |
| •                      |       |       |
| U                      |       |       |
| Logon                  |       |       |
|                        | Logon | Logon |

| 5 | Correctly answer any three of the five challenge questions |
|---|------------------------------------------------------------|
|   | you set up at enrollment and select Submit.                |

| Please provide your responses to at least three of the these questions to continue. |
|-------------------------------------------------------------------------------------|
|                                                                                     |
| Question 1: What is the last name of your favorite childhood teacher?               |
| Response 1:                                                                         |
| Question 2: What is the name of the first street you lived on as a child?           |
| Response 2:                                                                         |
| Question 3: What is the last See of your favorite author?                           |
| Response 3:                                                                         |
| Question 4: What was the name of your first stuffed animal?                         |
| Response 4:                                                                         |
| Question 5: What street did you live on when you were nine years old?               |
| Response 5: 5                                                                       |
| Back Submit                                                                         |

Password Management Service

Enter password, confirm the password, and select
 Submit.

A confirmation screen will appear indicating your password has been successfully updated. Close your browser.

| · · · · · · · · · · · · · · · · · · · |
|---------------------------------------|
|---------------------------------------|

Your new password has been updated in our records. Please use your new password to access our system.

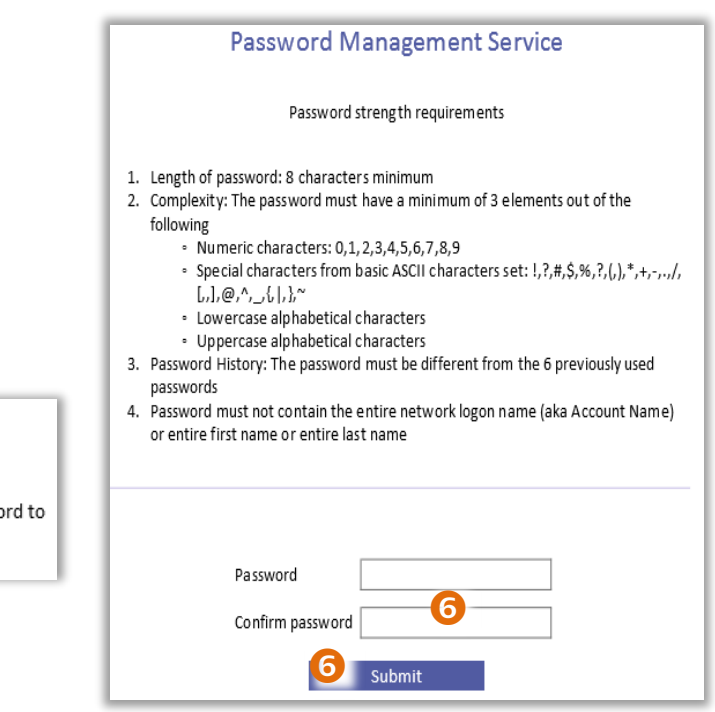

8 You will also receive an **email** that the password change has been completed.

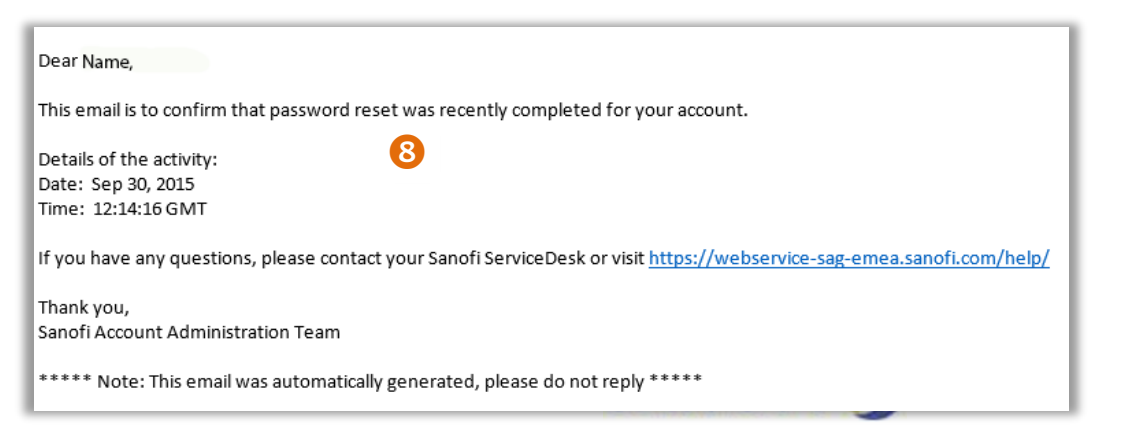

### ACCOUNT MANAGEMENT: SELF-SERVICE ACCOUNT UNLOCK

To unlock your Sanofi network account, visit the Edentity Password Management self service logon page at <u>https://password.sanofi.com</u>.

- Enter in your **username** and the **captcha code**.
- 2 Select a method to receive the secure code used to verify your identity. Select SMS or email and click Logon.
- Depending on the method selected, you will **receive the code** via SMS text message on your mobile device or by email. On the next screen, enter the code you received and select **Logon**.

| Self service logor                                                                          | page                                                                                                    |
|---------------------------------------------------------------------------------------------|----------------------------------------------------------------------------------------------------|
| This page provides a form to<br>via SMS or E-mail verificatio<br>authorized by Sanofi may a | o login to the Sanofi Extranet Self-Service<br>on . Only individuals or organizations<br>ccess this system. |
| Select how you would like to                                                                | 2<br>o receive your code:                                                                                   |
|                                                                                             | 2 SMS -                                                                                                    |
|                                                                                             | Logon                                                                                                    |

| Self service                                                        | ogon page                                                                                                    |
|---------------------------------------------------------------------|----------------------------------------------------------------------------------------------------|
| This page provides a<br>via SMS or E-mail ve<br>authorized by Sanof | form to login to the Sanofi Extranet Self-Service<br>rification . Only individuals or organizations<br>i may access this system. |
| For any access issues                                               | , please click <u>here</u> .                                                                                                    |
| *Username:                                                          |                                                                                                    |
| 6 <sup>h</sup> 10 v 2                                               |                                                                                                    |
|                                                                     | Logon                                                                                                    |

| Self service logon p                                                                                 | age                                                                                             |
|----------------------------------------------------------------------------------------------------|-------------------------------------------------------------------------------------------------|
| This page provides a form to lo<br>via SMS or E-mail verification .<br>authorized by Sanofi may acce | gin to the Sanofi Extranet Self-Service<br>Only individuals or organizations<br>ss this system. |
| Enter below the code received                                                                        |                                                                                                 |
|                                                                                                    | Logon                                                                                           |

**4** On the next screen, select the **Account unlock** radio button and select **Next**.

| Please select type of action to perform                 |
|---------------------------------------------------------|
| Password reset (change your current password)           |
| Account unlock (without changing your current password) |
| Next                                                    |

you set up at enrollment and select Submit.

| Password Management Service                                                         |
|-------------------------------------------------------------------------------------|
| Please provide your responses to at least three of the these questions to continue. |
|                                                                                     |
| Question 1: What is the last name of your favorite childhood teacher?               |
| Response 1:                                                                         |
| Question 2: What is the name of the first street you lived on as a child?           |
| Response 2:                                                                         |
| Question 3: What is the last name of your favorite author?                          |
| 5 esponse 3:                                                                        |
| Question 4: What was the name of your first stuffed animal?                         |
| Response 4:                                                                         |
| Question 5: What street did you live on when you were nine years old?               |
| Response 5:                                                                         |
| Back Submit                                                                         |

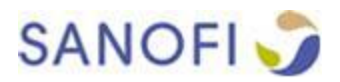

6 A confirmation screen will appear indicating your account has been successfully unlocked. Close your browser.

You will also receive an email that the Account unlock has been completed.

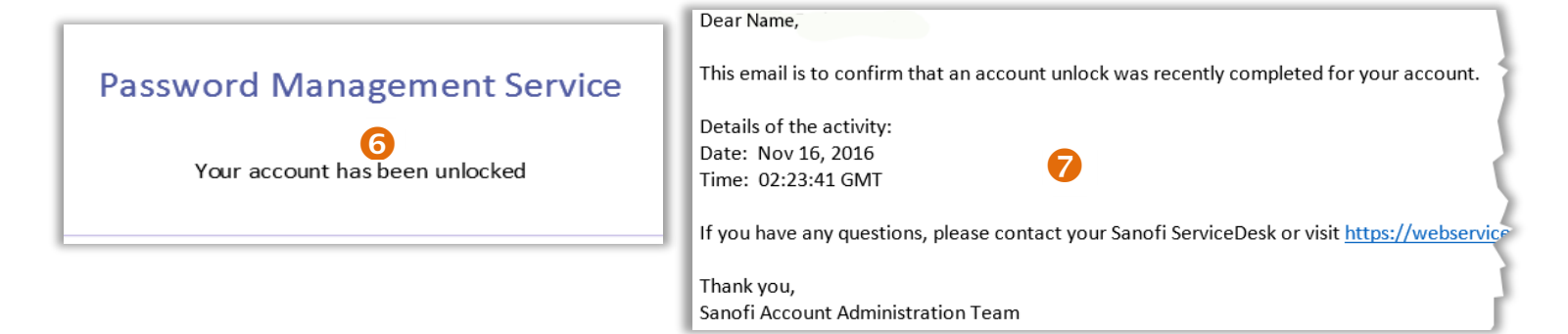

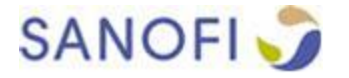

### ACCOUNT MANAGEMENT: SPONSOR AIDED PASSWORD MANAGEMENT

If you need to reset your password and don't want to do it yourself, you can call the sponsor of your account for assistance.

Your sponsor will ask you for The login account or email you provided when enrolling in the Edentity Password Management service and answers to the challenge questions you answered during registration.

Your sponsor will type the answers in the appropriate fields in the Edentity system. You must answer 3 of the 5 questions correctly for your identity to be verified and to proceed.

You will receive an email to continue the password reset process. Click on the URL to continue.

Benter in your **username** and the **captcha code**.

| Self service i                                                       | ogon page                                                                                                    |
|----------------------------------------------------------------------|----------------------------------------------------------------------------------------------------|
| This page provides a<br>via SMS or E-mail ve<br>authorized by Sanofi | form to login to the Sanofi Extranet Self-Service<br>rification . Only individuals or organizations<br>may access this system. |
|                                                                      |                                                                                                    |
| 2                                                                    | 1                                                                                                    |
| For any access issues,                                               | , please click <u>here</u> .                                                                                                   |
| For any access issues,<br>*Username:                                 | , please click <u>here</u> .                                                                                                   |
| For any access issues,<br>*Username:<br>ゟ <sup>ト</sup> ゃv2           | , please click <u>here</u> .                                                                                                   |

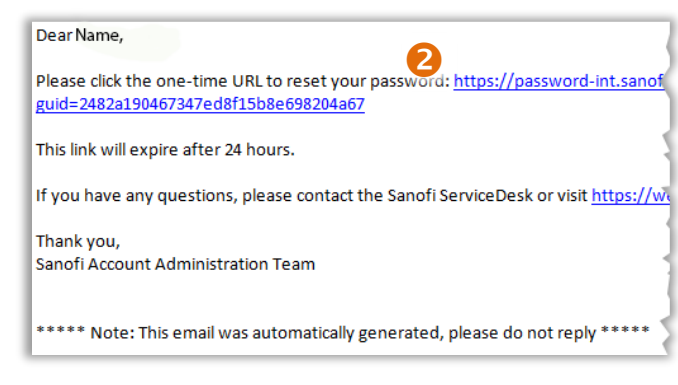

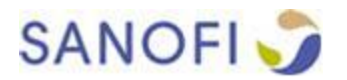

• Select a method to receive the secure code used to verify your identity. Select SMS or email and click Logon.

Depending on the method selected, you will receive the code via SMS text message on your mobile device or by email. On the next screen, enter the code you received and select Logon.

| Self service logon page                                                                                                    | 4                                                                       | Self                       | service account management                                                                                                    |
|----------------------------------------------------------------------------------------------------|-------------------------------------------------------------------------|----------------------------|----------------------------------------------------------------------------------------------------|
| This page provides a form to login to t<br>via SMS or E-mail verification . Only in<br>authorized by Sanofi may access this s | he Sanofi Extranet Self-Service<br>dividuals or organizations<br>ystem. | This pa<br>manag<br>may ac | ge provides a form to login to Sanofi self service account<br>ement. Only individuals or organizations authorized by Sanofi<br>ccess this system.                                                                                                    |
| Select how you would like to receive y                                                                                        | our code:                                                               | Enter b                    | pelow the code received:                                                                                                    |
|                                                                                                    | A SMS ▼ Logon                                                           |                            | Logon 5                                                                                                    |
| <b>A</b>                                                                                                    |                                                                         |                            | Password Management Service                                                                                                    |
| Change your password bas<br>the screen and select Submi                                                                       | ed on requirements listed or<br><b>t</b> .                              | n                          | Password strength requirements                                                                                                    |
| A confirmation screen will a password has been successf browser.                                                              | ppear indicating your<br>ully updated. <b>Close</b> your                |                            | <ol> <li>Length of password: 8 characters minimum</li> <li>Complexity: The password must have a minimum of 3 elements out of the following         <ul> <li>Numeric characters: 0,1,2,3,4,5,6,7,8,9</li> <li>Special characters for basic ASCII characters set: 1,7,#,\$,%,?,(,),*,+,-,,,/, [,,],@,^,_,[,],?,~</li> <li>Lowercase alphabetical characters</li> <li>Uppercase alphabetical characters</li> </ul> </li> <li>Password History: The password must be different from the 6 previously used</li> </ol> |
| Password Manager                                                                                                    | ment Service                                                            |                            | passwords<br>4. Password must not contain the entire network logon name (aka Account Name)<br>or entire first name or entire last name                                                                                                    |
| 8 You will also receive an <b>emai</b><br>has been completed.                                                                 | em.                                                                     |                            | Password<br>Confirm password<br>6 Submit                                                                                                    |
| Dear Name,                                                                                                    |                                                                         |                            |                                                                                                    |
| This email is to cor<br>Details of the activ<br>Date: Sep 30, 201:<br>Time: 12:14:16 GM                                       | ifirm that password reset was recently vity:<br>5 MT                    | complet                    | ted for your account.                                                                                                    |
| If you have any qu<br>Thank you,<br>Sanofi Account Ac                                                                         | iestions, please contact your Sanofi Sen                                | viceDes                    | k or visit <u>https://webservice-sag-emea.sanofi.com/help/</u>                                                                                                    |

\*\*\*\*\* Note: This email was automatically generated, please do not reply \*\*\*\*\*

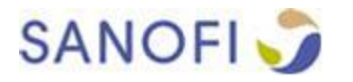

### ACCOUNT MANAGEMENT: EXTRANET ACCOUNT SELF REACTIVATION

This process is to request reactivation of an existing Sanofi extranet account.

**O** Go to the <u>User Profile Management</u> site and select **Extranet account reactivation**.

2 Enter your network account **username** and click **Submit**.

| User profile management                                              | User profile management                                                                                                |
|----------------------------------------------------------------------|----------------------------------------------------------------------------------------------------|
| User Registration                                                    | User Reactivation                                                                                                    |
| Create new Sanofi extranet account     Extranet account reactivation | If registered, enter your Network Account<br>Username or Email Address, then press Next to<br>begin.<br>Back<br>Submit |

B The next screen instructs you to **check your email** to continue the process.

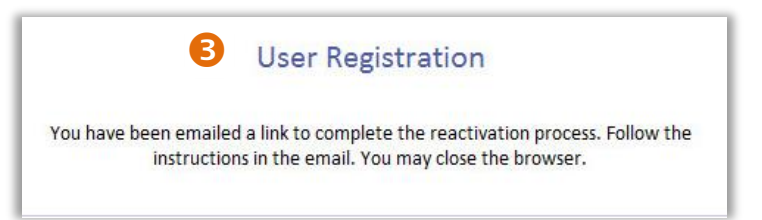

4 You will receive email to continue the reactivation process. Click on the URL to continue.

| Dear Name,                                                                                |
|-------------------------------------------------------------------------------------------|
| Please click on the URL below to confirm your email address and proceed with Sa           |
| https://request-int.sanofi.com/ecr4egistration/completeReactivation.jsf?guid              |
| If you have any questions, please contact the Sanofi ServiceDesk or visit <u>https://</u> |
| Thank you,<br>Sanofi Account Administration Team                                          |
| ***** Note: This email was automatically generated, please do not reply *****             |

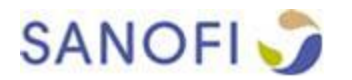

5 Complete the User Reactivation Form, accept the terms and conditions, and select Reactivate.

| 5 | You will receive email confirmation that your      |
|---|----------------------------------------------------|
|   | request was submitted. Your Sponsor will receive   |
|   | an email request to approve any changes to         |
|   | mandatory fields, which aremarked with an asterisk |
|   | (*) on the form.                                   |

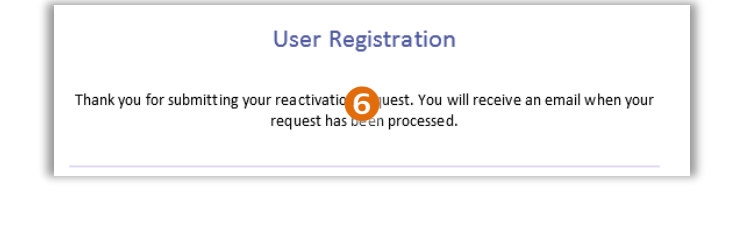

|                       | User profile management<br>User Reactivation |
|-----------------------|----------------------------------------------|
| Account               | F7000172                                     |
| First name*           | Johnny                                       |
| Middle name           |                                              |
| Last name*            | Doe 5                                        |
| Nick name             |                                              |
| Email*                | JDoe@123456.com                              |
| Preferred<br>language | English ¥                                    |
| Phone                 | +                                            |
| Mobile phone          | + 1 2342345679                               |
| Assistant phone       |                                              |
| Fax                   |                                              |
| Company name          |                                              |
| Street address        |                                              |
| P.O box               |                                              |
| City                  |                                              |
| State                 |                                              |
| Zip/Postal code       |                                              |
| Country*              |                                              |
| Terms and condit      | tions                                        |

Privacy Policy - June 11, 2014

Throughout this policy, we use the term "personal data" to describe information that can be associated with a specific person and can be used to identify that person. Information that has been anonymized so that it does not identify a specific user is not personal data.

This policy describes the ways Sanofi collects, stores, uses and protects your personal data. You must accept this policy prior to entering data for registration and receiving access to use Sanofi systems. We may amend this policy at any time by posting a revised version on our registration and access site. The revised version will be effective at the time we post it. We will request a new acknowledgement to confirm that you have been informed of the changes.

#### Policies and Procedures for protecting your data

In addition to the privacy practices set out in this Privacy Policy, Sanofi has established internal policies and procedures throughout the group and they comply with the high standards of privacy protection applicable within the European Union and in accordance with international guidelines on personal data protection. Additionally,

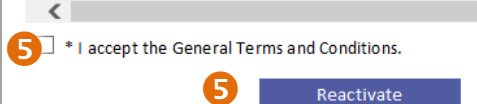

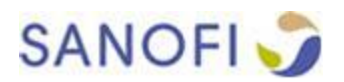

You will receive an email with a URL to continue the reactivation process. Click on the URL to continue.

#### Dear Name,

Your account reactivation request for the SF Test Level 2 application has been approved.

Please click <u>https://request-int.sanofi.com/registration/passwordReactivation.jsf?gu</u>reactivation.

If you have any questions, please contact the Sanofi ServiceDesk or visit https://webservic

Thank you, Sanofi Account Administration Team

\*\*\*\*\* Note: This email was automatically generated, please do not reply \*\*\*\*\*

8 Type a password using the password requirements listed.

Update the **security questions** and answers and or update the personal **communications details** (email and mobile number) as needed and select **Submit**.

| Password strength requirements  Length of password: 8 characters minimum Complexity: The password must have a minimum of 3 elements out of the following  Numeric characters: 0,1,2,3,4,5,6,7,8,9  Special characters: from basic ASCII characters set: 1,7,#,\$,%,?,(j),*,+,-,.,/[,,],@,^,[,],~  Lowercase alphabetical characters  Uppercase alphabetical characters  Password History: The password must be different from the 6 previously used passwords Password History: The password must be different from the 6 previously used passwords Password must not contain the entire network logon name (aka Account Name) or entire first name or entire last name Password * Confirm password * Confirm password * Security questions  Your responses to the security question should be kept secret and treated as passwords and only revealed to your Sanofi ServiceDesk personnel during password reset or account unlock requests.  Same question cannot be chosen twice Responses cannot be blank Securits of the same as the question itself A Responses cannot be reused for more than one question                                                                                                    |
|----------------------------------------------------------------------------------------------------|
| Password strength requirements  I. Length of password: 8 characters minimum Complexity: The password must have a minimum of 3 elements out of the following  Numeric characters: 0,1,2,3,4,5,6,7,8,9 Special characters for basic ASCII characters set: 1,7,#,\$,%,?,(,),*,+,-,/(,),@,^,_(),}~ Uppercase alphabetical characters Uppercase alphabetical characters  Password History: The password must be different from the 6 previously used passwords  Password must not contain the entire network logon name (aka Account Name) or entire first name or entire last name  Password * Confirm password* Security questions  Your responses to the security question should be kept secret and treated as passwords and only revealed to your Sanofi ServiceDesk personnel during password reset or account unlock requests.  Same question cannot be chosen twice Responses cannot be lank Responses cannot be thes and the question itself Responses cannot be these as the question itself Responses cannot be these as the question itself Responses cannot be lank                                                                                                    |
| Password strength requirements  I. Length of password: 8 characters minimum Complexity: The password must have a minimum of 3 elements out of the following Numeric characters: 0,1,2,3,4,5,6,7,8,9 Descial characters from basic ASCII characters Uppercase alphabetical characters Uppercase alphabetical characters Password History: The password must be different from the 6 previously used passwords Password Must not contain the entire network logon name (aka Account Name) or entire first name or entire last name Password * Confirm password * Confirm password rest or account unlock requests. Sources to the security question should be kept secret and treated as passwords and only revealed to your Sanofi ServiceDesk personnel during password rest or account unlock requests. Source Security question should be kept secret and treated as passwords and only revealed to your Sanofi ServiceDesk personnel during password rest or account unlock requests. Source Security question should be kept secret and treated as passwords and only revealed to your Sanofi ServiceDesk personnel during password rest or account unlock requests. Source Security question should be kept secret and treated as passwords and only revealed to your Sanofi ServiceDesk personnel during password rest or account unlock requests. Source Security question should be kept secret and treated as passwords and only revealed to your Sanofi ServiceDesk personnel during password rest or account unlock requests.                                                                                                    |
| 1. Length of password: 8 characters minimum 2. Complexity: The password must have a minimum of 3 elements out of the following <ul> <li>Numeric characters: 0,1,2,3,4,5,6,7,8,9</li> <li>Special characters from basic ASCII characters set: 1,?,#,\$,%,?,(),*,+,-,.,(,),,@,^,,(),}~</li> <li>Lowcrase alphabetical characters</li> <li>Password History: The password must be different from the 6 previously used passwords</li> </ul> 4. Password must not contain the entire network logon name (aka Account Name) or entire first name or entire last name Password * Confirm password * Confirm password * Your responses to the security question should be kept secret and treated as passwords and only revealed to your Sanofi ServiceDesk personnel during password reset or account unlock requests. 1. Same question cannot be chosen twice <ul> <li>Responses cannot be blank</li> <li>Responses cannot be the same as the question itself</li> <li>Responses cannot be reused for more than one question</li> </ul>                                                                                                    |
|                                                                                                    |
| <ul> <li>Numeric characters: 0,1,2,3,4,5,6,7,8,9</li> <li>Special characters from basic ASCII characters set: 1,7,#,\$,%,?,{),*,+,-,.,/[,],@,^,_j{,j,@},^,_j{,j,~</li> <li>Lowercase alphabetical characters</li> <li>Uppercase alphabetical characters</li> <li>Password History: The password must be different from the 6 previously used passwords</li> <li>Password must not contain the entire network logon name (aka Account Name) or entire first name or entire last name</li> <li>Password *         <ul> <li>Confirm password must</li> <li>Confirm password or entire first name or entire last name</li> <li>Security questions</li> </ul> </li> <li>Security questions</li> <li>Source and the security question should be kept secret and treated as passwords and only revealed to your Sanofi ServiceDesk personnel during password reset or account unlock requests.</li> <li>Same question cannot be chosen twice</li> <li>Responses cannot be hank</li> <li>Responses cannot be the same as the question itself</li> <li>Responses cannot be revealed for more than one question</li> </ul>                                                                                                    |
| Evercise alphabetical characters     Uppercase alphabetical characters     Uppercase alphabetical characters     Outpercase alphabetical characters     Outpercase alphabetical characters     Password History: The password must be different from the 6 previously used passwords     Password must not contain the entire network logon name (aka Account Name) or entire first name or entire last name     Password *     Onfirm password *     Onfirm password*     Security questions     Your responses to the security question should be kept secret and treated as passwords and only revealed to your Sanofi ServiceDesk     personnel during password reset or account unlock requests.     Security and the guestion cannot be chosen twice     Securits and the securits of the securits of the securits of the securits of the securits of the securits of the securits of the securits of the securits of the securits of the securits of the securit password reset or account unlock requests.     Securits of the securits of the securits of the securits of the securits of the securits of the securits of the securits of the securits of the securits of the securits of the securits of the securits of the securits of the securits of the securits of the securits of the securit under the securit under the securits of the securits of the securits of the securits of the securit under the securits of the securits of the security of the securits of the securits of the security of the security of the securits of the security of the securits of the securits of  |
| Source of history: The password must be different from the 6 previously used passwords     Password must not contain the entire network logon name (aka Account Name) or entire first name or entire last name     Password *     Confirm password *     Security questions                                                                                                    |
| A. Password must not contain the entire network logon name (aka Account Name) or entire first name or entire last name Password * Confirm password * Confirm password * Your responses to the security question should be kept secret and treated as passwords and only revealed to your Sanofi ServiceDesk personnel during password reset or account unlock requests.     Same question cannot be chosen twice     Responses cannot be han     Security and the security and the security a |
| Password * 8<br>Confirm password * 8<br>Security questions<br>Your responses to the security question should be kept secret and treated as passwords and only revealed to your Sanofi ServiceDesk<br>personnel during password reset or account unlock requests.<br>1. Same question cannot be chosen twice<br>2. Responses cannot be lank<br>3. Responses cannot be the same as the question itself<br>4. Responses cannot be reused for more than one question                                                                                                    |
| Confirm password*  Security questions Your responses to the security question should be kept secret and treated as passwords and only revealed to your Sanofi ServiceDesk personnel during password reset or account unlock requests.  Same question cannot be chosen twice Responses cannot be han Responses cannot be the same as the question itself Responses cannot be reused for more than one question                                                                                                    |
|                                                                                                    |
| Security questions Your responses to the security question should be kept secret and treated as passwords and only revealed to your Sanofi ServiceDesk personnel during password reset or account unlock requests.  Same question cannot be chosen twice Responses cannot be blank Responses cannot be thas as the question itself Responses cannot be revealed for more than one question                                                                                                    |
| Your responses to the security question should be kept secret and treated as passwords and only revealed to your Sanofi ServiceDesk<br>personnel during password reset or account unlock requests.<br>1. Same question cannot be chosen twice<br>2. Responses cannot be blank<br>3. Responses cannot be the same as the question itself<br>4. Responses cannot be reused for more than one question                                                                                                    |
| 1. Same question and the second process of the rest of account unlock requests.     1. Same question cannot be chosen twice     2. Responses cannot be blank     3. Responses cannot be the same as the question itself     4. Responses cannot be reused for more than one question                                                                                                    |
| <ol> <li>Same question cannot be chosen twice</li> <li>Responses cannot be blank</li> <li>Responses cannot be the same as the question itself</li> <li>Responses cannot be reused for more than one question</li> </ol>                                                                                                    |
| <ol> <li>Responses cannot be blank</li> <li>Responses cannot be the same as the question itself</li> <li>Responses cannot be reused for more than one question</li> </ol>                                                                                                    |
| 4. Responses cannot be reused for more than one question                                                                                                    |
|                                                                                                    |
| Question #1* What is the last name of the teacher who influenced you the most?                                                                                                    |
| Response #1*                                                                                                    |
| Question #2* What is your oldest cousin's first name?                                                                                                    |
| Response #2*                                                                                                    |
| Question #3* What is the first name of your childhood besond?                                                                                                    |
| Response #3*                                                                                                    |
| Question #4* What is the name of your most memorable children's story?                                                                                                    |
| Response #4*                                                                                                    |
| Question #5* What was your dream job as a child?                                                                                                    |
| Response #5*                                                                                                    |
|                                                                                                    |
|                                                                                                    |
|                                                                                                    |
| Your mobile phone number is required for the system to send a one-time-password to your mobile phone at the point in time when you                                                                                                    |
| need to reset your password.                                                                                                    |
| Valid mobile number format examples                                                                                                    |
| Country code Phone number                                                                                                    |
| 44 20/946/0123<br>49 69/3322/4455                                                                                                    |
| 1 607 555 4567                                                                                                    |
| 33 b / 89 / 89<br>Mohila numbers 1 22/12/25                                                                                                    |
|                                                                                                    |
| Confirm mobile number+ 1 2342345679                                                                                                    |
|                                                                                                    |
| Submit                                                                                                    |

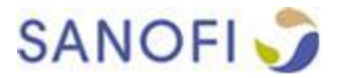

### 9 You will receive a confirmation email that your registration request is pending approval from your Sponsor.

#### Dear Name,

This email is to confirm the receipt of your registration request. Your request is currently pending. We will notify you once our review process has been completed.

If you have any questions, please contact the Sanofi ServiceDesk or visit https://webservice-sag-emea.sanofi.com/help/

Thank you, Sanofi Account Administration Team

\*\*\*\*\* Note: This email was automatically generated, please do not reply \*\*\*\*\*

On the next screen, a **completion confirmation** appears. **Close your browser**.

#### **User Registration**

Your reactivation is now complete. You may login to the system.

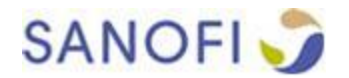